## COMMENT S'INSCRIRE EN TANT QUE JEUNE SUR LA PLATEFORME DIALYJ.

Pour s'inscrire sur la plateforme DIALYJ, il faut au préalable être inscrit sur la plateforme de l'Observatoire National de la Jeunesse (ONJ). Si vous y êtes déjà inscrit, bien vouloir vous connecter avec votre identifiant et mot de passe de l'ONJ sur la plateforme DIALYJ, dans la rubrique Appel à Projets, soumettre la candidature, connexion Jeune, puis valider et compléter le profil.

Si vous n'y êtes pas encore inscrit, bien vouloir suivre les étapes suivantes :

- Rassurez que vous avez une adresse email active, et si ce n'est pas le cas, créer s'en une que vous utiliserez dorénavant ;
- 2. Connectez-vous sur la plateforme DIALYJ (<u>www.dialyj.cm</u>);
- 3. Cliquer sur connexion au niveau de la barre d'outils. Une boite de dialogue apparaitra cliquer sur créer un compte. Lorsque c'est fait vous vous trouvez sur la plateforme de l'Observatoire National de la Jeunesse (ONJ) du Cameroun où vous devez avoir un compte pour bénéficier de tout accompagnement du Ministère de la Jeunesse et de l'Education Civique ;
- 4. Remplir la fiche d'inscription qui s'affiche sur la plateforme de l'ONJ et cliquer sur inscrire (il est à noter ici que votre mot de passe doit contenir au moins une majuscule, une minuscule, et un chiffre ou un caractère spécial) <u>NB</u>: retenez bien votre nom d'utilisateur et votre mot de passe qui vous serviront dorénavant pour vous connecter aussi bien dans la plateforme de l'ONJ que sur celle du DIALYJ;
- 5. Après inscription sur la plateforme de l'ONJ, un code d'activation vous sera envoyé dans votre adresse mail, et on vous demandera d'activer votre compte avec ce code ;
- Rentrer dans votre boîte email « message reçu » ou dans les « spams » un message d'activation de l'ONJ vous est envoyé.
- 7. Dans ledit message, copier le code d'activation sans le point ;
- 8. Revenez sur la plateforme de l'ONJ, cliquer sur le bouton Activer et coller le code d'activation dans la zone indiquée et valider ;
- 9. Revenir sur la plateforme de DIALYJ;

- 10. Connecter vous en remplissant votre *nom d'utilisateur et votre mot de passe* (ceux que vous avez inscrit sur la plateforme de l'ONJ) respectivement dans la première zone de texte (en haut « email ») et deuxième zone de texte (en bas « mot de passe »)
- 11. Cliquer sur connexion
- 12. Compléter les informations de votre profil DIALYJ.

Vous êtes dorénavant membre de la plateforme DIALYJ et vous pouvez effectuer toutes les opérations comme par exemple soumettre votre projet trouver un partenaire d'affaire...